### brother

# Guida operativa del lettore di schede

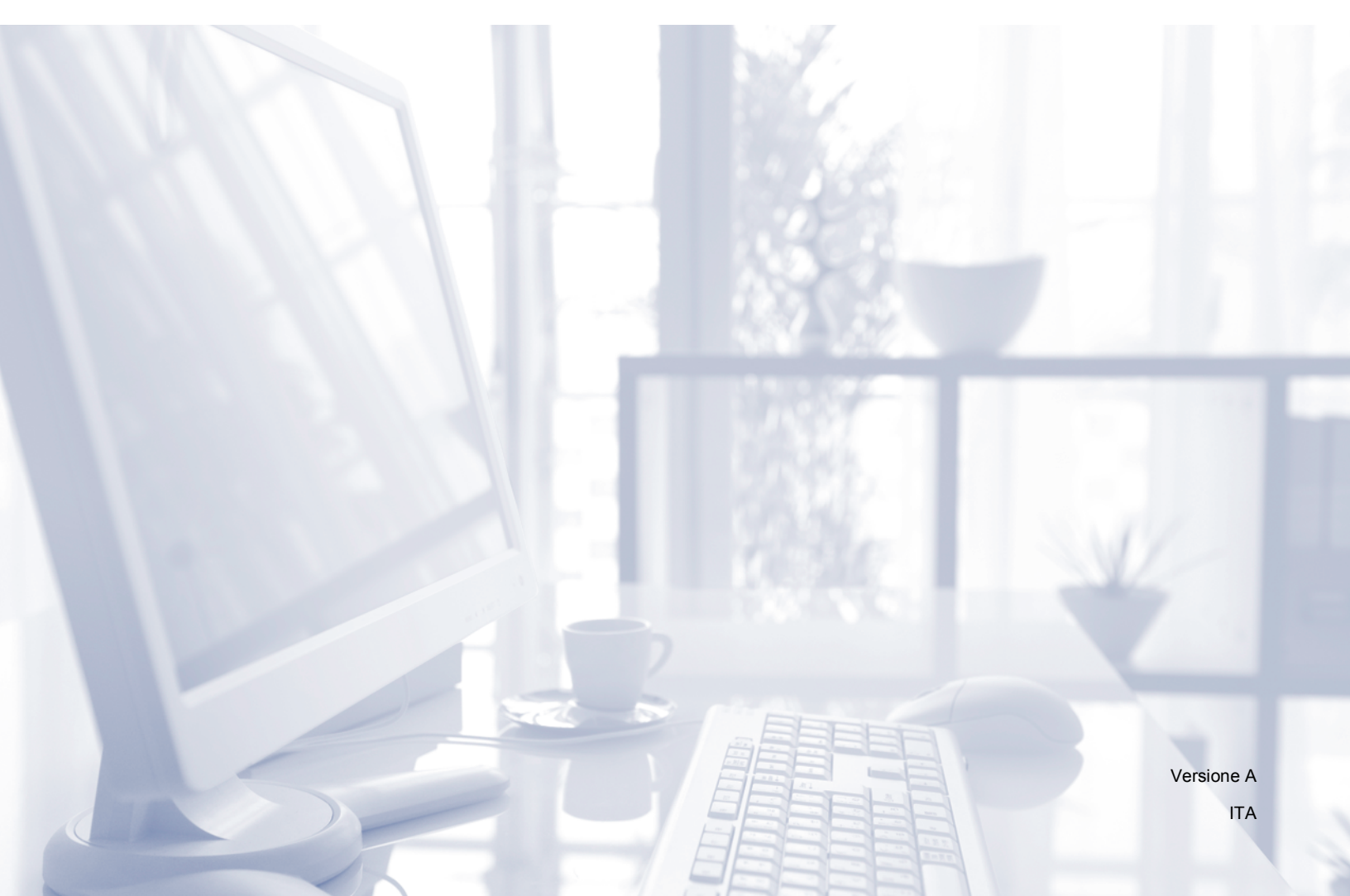

### Definizione delle note

Nella presente Guida dell'utente viene utilizzata la seguente icona:

```
NotaLe note forniscono istruzioni da seguire in determinate situazioni o consigli<br/>sull'interazione tra le operazioni e le altre funzionalità dell'apparecchio.
```

### Marchi commerciali

Ogni azienda i cui programmi software sono citati nel presente manuale ha un Contratto di licenza software specifico per i rispettivi programmi proprietari.

Indala e iCLASS sono marchi registrati di HID Global negli Stati Uniti e/o in altri paesi.

Eventuali nomi commerciali e nomi di prodotto di altre aziende presenti sui prodotti Brother, i documenti ed eventuali altri materiali ad essi correlati sono marchi o marchi registrati delle rispettive società.

©2012-2015 Brother Industries, Ltd. Tutti i diritti riservati.

### Sommario

| 1 | Introduzione                                                                                              | 1 |
|---|----------------------------------------------------------------------------------------------------|---|
|   | Informazioni generali                                                                                     | 1 |
|   | Configurazione delle impostazioni di autenticazione tramite scheda utilizzando la Gestione basata sul Web | 1 |
| 2 | Stampa utilizzando l'autenticazione tramite scheda                                                        | 4 |
|   | Stampa dei dati in storage utilizzando una scheda                                                         | 4 |
|   | Eliminazione dei dati in storage utilizzando una scheda                                                   | 4 |

Introduzione

### Informazioni generali

L'apparecchio è dotato di una porta USB per il collegamento del lettore di schede. Se all'apparecchio viene collegato il lettore di schede opzionale, è possibile utilizzare una scheda per l'autenticazione utente quando si usa la funzione Stampa storage. Il lettore di schede è molto comodo, in quanto l'identità dell'utente viene confermata semplicemente toccando con la scheda il lettore di schede anziché immettere il nome utente e la password.

🖉 Nota

Quando si utilizza la funzione di Stampa storage la sicurezza risulta rafforzata, in quanto le altre persone non possono accedere ai dati in storage inviati dall'utente all'apparecchio. Per maggiori informazioni sulla Stampa storage, vedere la Guida dell'utente fornita in dotazione con l'apparecchio.

### Lettori di schede disponibili

All'apparecchio è possibile collegare i lettori di schede elencati di seguito.

| Produttore | Numero modello | Tipo di scheda compatibile   |
|------------|----------------|------------------------------|
| RFIDeas    | RDR-6081AKU    | HID Prox                     |
|            | RDR-6281AKU    | Casi-Rusco                   |
|            | RDR-6381AKU    | Indala                       |
|            | RDR-6E81AKU    | EM 410x                      |
|            | RDR-6H81AKU    | HiTag                        |
|            | RDR-7081AKU    | iCLASS                       |
|            | RDR-7581AKU    | MIFARE, ISO 14443A/ISO 15693 |
|            | RDR-7F81AKU    | FeliCa                       |

### Configurazione delle impostazioni di autenticazione tramite scheda utilizzando la Gestione basata sul Web

È necessario attivare l'autenticazione tramite scheda e registrare il numero della propria scheda utilizzando un browser Web.

- 1 Avviare il browser Web.
  - Digitare nel browser "http://indirizzo IP dell'apparecchio/" (dove "indirizzo IP dell'apparecchio" corrisponde all'indirizzo IP dell'apparecchio in uso).
    - Per esempio:

http://192.168.1.2/

#### 🖉 Nota

Per impostazione predefinita non è richiesta alcuna password. Immettere la password, se è stata impostata, e premere  $\rightarrow$ .

3 Fare clic sulla scheda **Amministratore**.

- Fare clic su Blocco funzioni sicurezza. Verificare che l'opzione Blocco funzioni sia impostata su Si.
- 5 Fare clic su Limitazione stampa PC per nome di accesso. Verificare che l'opzione Limitazione stampa PC sia impostata su Si.

| HL-S7000DN series                                                                                               |                                                                                                    | Configurare la password >> |                  | brother                     |  |
|----------------------------------------------------------------------------------------------------|----------------------------------------------------------------------------------------------------|----------------------------|------------------|-----------------------------|--|
| Informazioni generali Stampa Amm                                                                                | inistratore                                                                                                    | Rete                       |                  | Brother<br>Solutions Center |  |
| Password di accesso<br>Blocco funzioni sicurezza                                                                | Lim                                                                                                    | itazione stampa PC per r   | iome di accesso  |                             |  |
| Limitazione stampa PC per nome<br>di accesso Ultima registrazione contatore Reimpostazione automatica contatore | Configurando questa impostazione, la periferica può autenticare l'utente con il nome di accesso PC<br>in Stampa PC.<br>Selezionare il Nome/numero ID e quindi immettere il nome di accesso dell'utente. |                            |                  |                             |  |
| Biocco impostazioni<br>Salva registro di stampa in rete<br>Stampa memoria                                       | Limitazione stampa PC                                                                                                    |                            |                  |                             |  |
| Tipo di lavoro memorizzato                                                                                      |                                                                                                    | Nome di accesso            | Numero scheda IC | Numero ID                   |  |
| Elenco lavori memorizzati                                                                                       | 1                                                                                                    | BROTHER                    | XXXXXXXXXX       | 01 BROTHER                  |  |
| Menu di reimpostazione                                                                                          | 2                                                                                                    |                            |                  |                             |  |
|                                                                                                    | 3                                                                                                    |                            |                  |                             |  |
|                                                                                                    | 4                                                                                                    |                            |                  |                             |  |
|                                                                                                    | 5                                                                                                    |                            |                  |                             |  |
|                                                                                                    | 6                                                                                                    |                            |                  |                             |  |
|                                                                                                    | 7                                                                                                    |                            |                  | -                           |  |
|                                                                                                    | '                                                                                                    |                            |                  |                             |  |
|                                                                                                    | 8                                                                                                    |                            |                  | - •                         |  |
|                                                                                                    | 9                                                                                                    |                            |                  |                             |  |
|                                                                                                    | 10                                                                                                    |                            |                  |                             |  |
|                                                                                                    | 11                                                                                                    |                            |                  |                             |  |
|                                                                                                    | 12                                                                                                    |                            |                  |                             |  |

- 6 Selezionare Si in Limitazione autenticazione scheda.
- Immettere il nome utente di accesso al PC nella casella Nome di accesso, quindi immettere il numero di scheda nella casella Numero scheda IC. Infine, selezionare il numero ID dall'elenco a discesa Numero ID.

Per registrare altri nomi di accesso e numeri di scheda, ripetere il punto 1.

#### 🖉 Nota

Il **Numero ID** deve essere registrato in anticipo come **Nome/numero ID** del **Blocco funzioni sicurezza**. Se il **Numero ID** non viene registrato, si verifica un errore di mancata registrazione.

Per maggiori dettagli su **Blocco funzioni sicurezza**, vedere la Guida dell'utente in rete.

8 Fare clic su Invia.

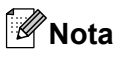

- In caso di problemi nella configurazione del numero di scheda, assicurarsi che il numero registrato sia uguale al numero visualizzato sul lettore di schede che verrà effettivamente utilizzato.
- Poiché può accadere di registrare un numero errato, è consigliabile effettuare un test di stampa utilizzando l'autenticazione tramite scheda.
- È inoltre possibile registrare il numero della propria scheda utilizzando un lettore di schede. Collegare il lettore di schede al computer, posizionare il puntatore sulla casella **Numero scheda IC** nella pagina della Gestione basata sul Web, quindi toccare con la scheda il lettore di schede.
- Se si registra il numero della propria scheda utilizzando il lettore di schede, il numero viene registrato dopo la sua lettura da parte del lettore stesso. Se non si desidera che il numero di scheda venga registrato quando viene letto dal lettore di schede, utilizzare l'utilità di configurazione del lettore di schede, scaricabile dal sito Web RFIDeas. Avviare l'utilità di configurazione, quindi fare clic sulla scheda Set Keystroke Data e selezionare NONE in This keystroke appended to data.

## 2

# Stampa utilizzando l'autenticazione tramite scheda

### Stampa dei dati in storage utilizzando una scheda

- 1 Scollegare il cavo di alimentazione dalla presa di alimentazione CA.
- Collegare il lettore di schede all'apparecchio, quindi collegare il cavo di alimentazione dell'apparecchio alla presa di alimentazione CA.

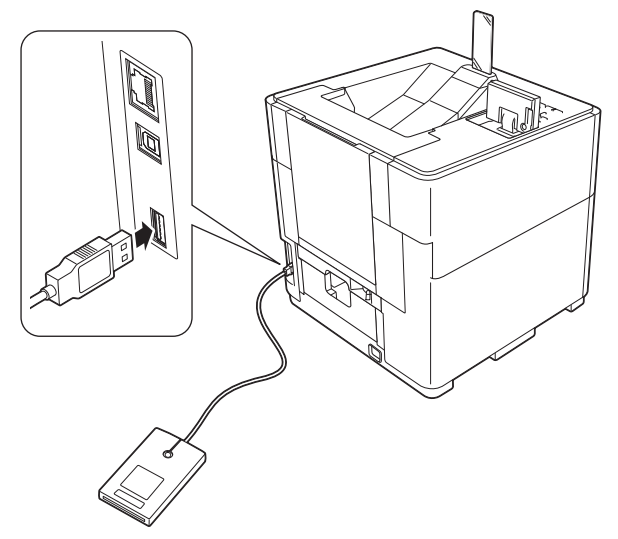

- 3 Dal computer, selezionare **Memorizza come personale (sicuro)** o **Memorizza come personale**, quindi inviare il processo di stampa all'apparecchio. Per maggiori dettagli, vedere la Guida dell'utente.
- 4 Toccare con la scheda il lettore di schede.
- 5 Premere ▲ o ▼ per selezionare il processo. Premere OK.
- 6 (Se il documento è protetto da password) Immettere la password. Premere OK.
- Premere ▲ o ▼ per selezionare Stampa o Stampa e elimina. Premere OK. Se si seleziona Stampa e elimina, i dati verranno eliminati dopo la stampa.
- 8 (Se è stato selezionato Stampa e elimina al punto ⑦) Premere ▲ o ♥ per selezionare Sì. Premere OK.
- 9 Inserire il numero di copie. Premere **OK**.

### Eliminazione dei dati in storage utilizzando una scheda

- 1 Collegare il lettore di schede all'apparecchio.
- 2 Toccare con la scheda il lettore di schede.

2

- 3 Premere ▲ o ▼ per selezionare il processo. Premere OK.
- 4 (Se il documento è protetto da password) Immettere la password. Premere **OK**.
- 5 Premere ▲ o ▼ per selezionare Cancellare. Premere OK.
- 6 Premere ▲ o ▼ per selezionare sì. Premere OK. Sul display LCD viene visualizzato il messaggio Cancellato, quindi l'apparecchio torna alla modalità Pronto.

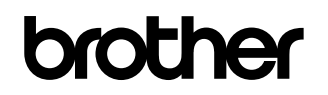

Visitate il sito Brother sul World Wide Web http://www.brother.com/

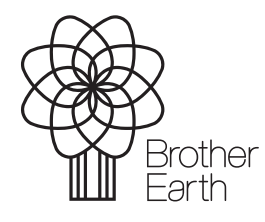

www.brotherearth.com